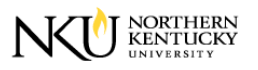

## Quick Reference Card Display Working Times

## CAT3 – Display Working Times

CAT3 transaction code is used to display or verify weekly time entered on employee(s).

- Log into myNKU
  - o https://myNKU.nku.edu/irj/portal
- Access SAP GUI.
- Access transaction code, CAT3.
  - Note: Add this transaction code as a Favorite for easy access.

| <u>∐</u> e | nu   | Edit      | <u>F</u> avorites | Extr <u>a</u> s | Sy | stem | <u>H</u> elp |     |   |
|------------|------|-----------|-------------------|-----------------|----|------|--------------|-----|---|
| 0          | cat3 | 8         |                   | ۵               | ٩  | 81   | © 🙆          |     |   |
| SA         | PE   | asy       | Acces             | ss - I          | Us | er n | nenu         | for | • |
|            | 3    | $\gtrsim$ | <b># 8</b>        | ∕   ▼           |    |      |              |     |   |
| 76         | Fa   | /orites   | i                 |                 |    |      |              |     |   |

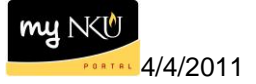

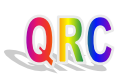

- Click the match code button for Data Entry Profile and select the appropriate profile.
- Enter Key Date.
- Click Personnel Selectn

**Note**: Key Date is any date within the first and last days of the pay period. For example, biweekly pay period is 3/6/2011 to 3/19/2011. Enter the Key Date as any date between 3/6/2011 and 3/11/2011 to display the first week. For example, monthly pay period is 2/11/2011 to 3/10/2011. Enter the Key Date as any date between 2/11/2011 and 3/10/2011 to display one of the two months.

| lime Sh      | eet: Init   | ial Scree  | en    |         |                  |    |              |          |    |           |   |
|--------------|-------------|------------|-------|---------|------------------|----|--------------|----------|----|-----------|---|
| 7 <b>B B</b> | 4 🗟 🖗       |            |       |         |                  |    |              |          |    |           |   |
| ata Entry    |             |            | _     |         |                  | _  |              |          |    |           |   |
| ata Entry Pr | ofile       | STAFE NE   | ने २१ | aff Nor | ı Ev             | on | ant Time She | ot       |    |           |   |
| ev date      | Jine        | 03/06/2011 |       |         |                  |    | ipt mile one |          |    |           |   |
|              |             |            |       |         |                  |    |              |          |    |           |   |
| ersonnel Se  | lection     |            |       |         |                  |    |              |          |    |           | _ |
|              |             |            |       |         |                  |    |              |          |    |           |   |
| Personn      | Name        |            | Per   | Sub_    | E                | E  | Cost Ctr     | Org.unit | Ti | Last name | E |
|              |             |            |       |         |                  |    |              |          |    |           | Ľ |
|              |             |            |       |         |                  |    |              |          |    |           | Ŀ |
|              |             |            |       |         |                  |    |              |          |    |           |   |
|              |             |            |       |         |                  |    |              |          |    |           |   |
|              |             |            |       |         | $\square$        |    |              |          |    |           |   |
|              |             |            |       |         | $\left  \right $ |    |              |          | _  |           |   |
|              |             |            |       |         | $\left  \right $ |    |              |          | -  |           |   |
|              |             |            |       |         | ++               |    |              |          |    |           |   |
|              |             |            |       |         | ++               |    |              |          | _  |           |   |
|              |             |            |       |         | $\left  \right $ |    |              |          |    |           |   |
|              | 1           |            | 1     | 1       | 1 1              | -  | 1            |          | 1  |           |   |
|              |             |            |       |         |                  |    |              |          |    |           | _ |
| Personi      | nel Selectn |            |       |         |                  |    |              |          |    |           |   |

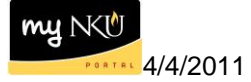

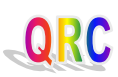

- Click in the Personnel Number field.
- Click the Personnel Number match code button.

**Note**: If you have the employee's personnel number, then you can type it directly into the Personnel Number field.

| Personnel Number Selection for Fast Data Entry |        |                 |          |                |          |                |   |  |  |  |  |
|------------------------------------------------|--------|-----------------|----------|----------------|----------|----------------|---|--|--|--|--|
| D 🔁 🖬 📜                                        |        |                 |          |                |          |                |   |  |  |  |  |
| Further selections                             | \$     | Search helps    | \$       | Sort order     | <b>-</b> | Org. structure | ] |  |  |  |  |
| Period                                         |        |                 |          |                |          |                |   |  |  |  |  |
| ○ Today                                        |        | O Current month |          | O Current year |          |                |   |  |  |  |  |
| O Up to today                                  |        | O From today    |          |                |          |                |   |  |  |  |  |
| Other period                                   |        |                 |          |                |          |                |   |  |  |  |  |
| Period                                         |        |                 |          | То             |          |                |   |  |  |  |  |
| Payroll period                                 |        |                 |          |                |          |                |   |  |  |  |  |
|                                                |        |                 |          |                |          |                |   |  |  |  |  |
| Selection                                      |        |                 |          |                |          |                |   |  |  |  |  |
| Personnel Number                               |        |                 |          | ⇒              |          |                |   |  |  |  |  |
| Employment status                              |        | ≠ 0             | $\smile$ | ⇒              |          |                |   |  |  |  |  |
| Time recording adminis                         | trator |                 |          | ₽              |          |                |   |  |  |  |  |
|                                                |        |                 |          |                |          |                |   |  |  |  |  |
|                                                |        |                 |          |                |          |                |   |  |  |  |  |
| Additional data                                |        |                 |          |                |          |                |   |  |  |  |  |
| Job                                            |        |                 |          | to             |          | \$             |   |  |  |  |  |
| Organizational unit                            |        |                 |          | to             |          | ⇒              |   |  |  |  |  |
| Position                                       |        |                 |          | to             |          | 4              |   |  |  |  |  |
| Work schedule rule                             |        |                 |          | to             |          | ⇒              |   |  |  |  |  |
| Payroll administrator                          |        |                 |          | to             |          | <b>\$</b>      |   |  |  |  |  |
| HR administrator                               |        |                 |          | to             | ]        | <b>_</b>       |   |  |  |  |  |
| Time data administrator                        | r      |                 |          | to             | ]        | <b>S</b>       |   |  |  |  |  |

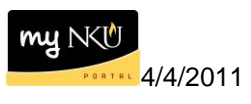

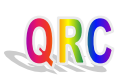

- Select the Person ID tab to search for the Personnel Number.
- Search by last name and/or first name. Use wildcards (\*) to help define your search.
- Click Continue.

| 🗁 Personnel Number (1) |           |                     |                     |  |
|------------------------|-----------|---------------------|---------------------|--|
| Last name - First name | Person ID | PDC error indicator | Personnel ID Number |  |
| Person ID              |           |                     |                     |  |
|                        |           |                     |                     |  |
| Last name              | *norse*   |                     |                     |  |
| First name             |           |                     |                     |  |
|                        |           |                     |                     |  |
|                        |           |                     |                     |  |
|                        |           |                     |                     |  |
|                        |           |                     |                     |  |
|                        |           |                     |                     |  |
|                        |           |                     |                     |  |
|                        |           |                     |                     |  |
|                        |           |                     |                     |  |
|                        |           |                     |                     |  |
|                        |           |                     |                     |  |
|                        |           |                     |                     |  |
|                        |           |                     |                     |  |
|                        |           |                     |                     |  |
|                        |           |                     |                     |  |

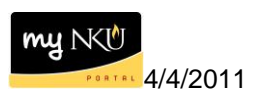

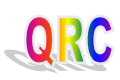

- Select the appropriate employee.
- Click Continue.

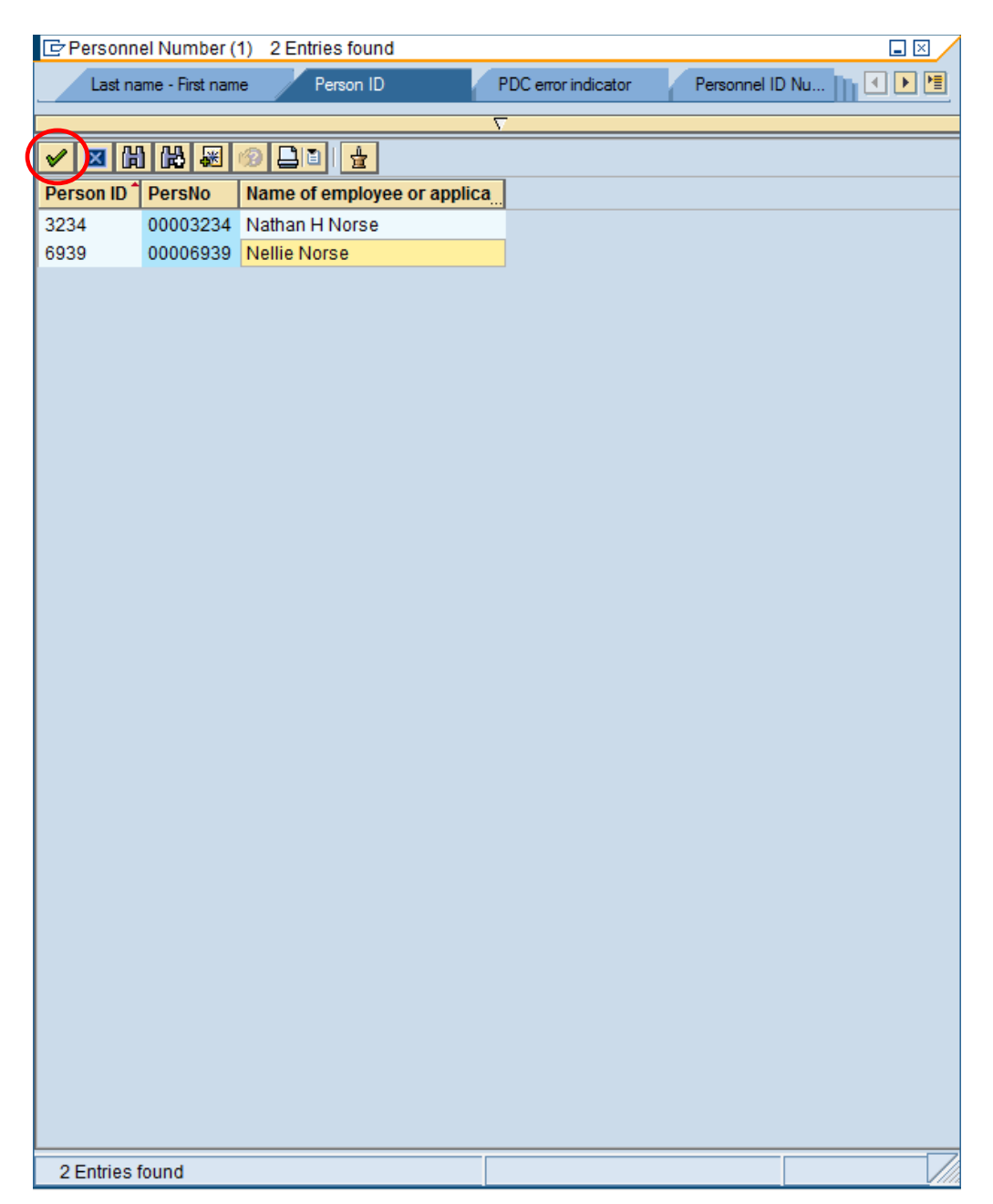

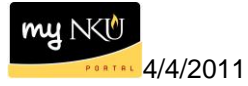

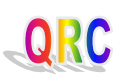

## • Click Execute.

| Personnel Nu                               | mbe     | er Selection    | for Fa   | st Data E    | ntry |                |   |
|--------------------------------------------|---------|-----------------|----------|--------------|------|----------------|---|
| (₽) 12 12 12 12 12 12 12 12 12 12 12 12 12 |         |                 |          |              |      |                |   |
| Further selections                         | \$      | Search helps    | <b>-</b> | Sort order   | \$   | Org. structure | ] |
| Period                                     |         |                 |          |              |      |                |   |
| ○ Today                                    |         | O Current month |          | O Current ye | ar   |                |   |
| O Up to today                              |         | ○ From today    |          |              |      |                |   |
| Other period                               |         |                 |          |              |      |                |   |
| Period                                     |         |                 |          | То           |      |                |   |
| Payroll period                             |         |                 |          |              |      |                |   |
|                                            |         |                 |          |              |      |                |   |
| Selection                                  |         |                 |          |              |      |                |   |
| Personnel Number                           |         | p000693         | 9 🗗      | <u> </u>     |      |                |   |
| Employment status                          |         | <b>≠</b> _0     |          | <u> </u>     |      |                |   |
| Time recording admini                      | strator |                 |          | 4            |      |                |   |
|                                            |         |                 |          |              |      |                |   |
| Additional data                            |         |                 |          |              |      |                |   |
|                                            |         |                 |          | to 🗌         |      |                |   |
| Organizational unit                        |         |                 |          | to           |      |                |   |
| Desition                                   |         |                 |          | to           |      |                |   |
| Work schodulo rulo                         |         |                 |          | to           |      |                |   |
| Powell administrator                       |         |                 |          | to           |      |                |   |
|                                            | _       |                 |          | to           |      | 1              |   |
| Time data administrator                    |         |                 |          | to           |      | 1              |   |
| Time data administrato                     | Л       |                 |          | 10           |      |                |   |

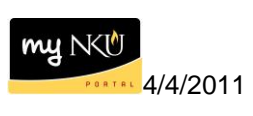

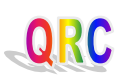

- Select the employee. Click Display. •
- •

| Time Sheet: Initial Screen                              |      |      |           |    |           |          |    |          |   |  |  |  |  |
|---------------------------------------------------------|------|------|-----------|----|-----------|----------|----|----------|---|--|--|--|--|
|                                                         |      |      |           |    |           |          |    |          |   |  |  |  |  |
| Data Entry                                              |      |      |           |    |           |          |    |          |   |  |  |  |  |
| Data Entry Profile STAFF NE Staff Non Exempt Time Sheet |      |      |           |    |           |          |    |          |   |  |  |  |  |
| Key date 03/06/2011                                     |      |      |           |    |           |          |    |          |   |  |  |  |  |
| Personnel Selection                                     |      |      |           |    |           |          |    |          |   |  |  |  |  |
|                                                         |      |      | _         |    |           |          |    |          |   |  |  |  |  |
| Personn Name                                            | Per  | Sub  | Ε         | E  | Cost Ctr  | Org.unit | Ti | Lastname |   |  |  |  |  |
| 939 Nellie Norse                                        | 1000 | 1001 | С         | 22 | 215010001 | 11000097 |    | NORSE, N |   |  |  |  |  |
| Μ                                                       |      |      |           |    |           |          |    |          | • |  |  |  |  |
|                                                         |      |      |           |    |           |          |    |          |   |  |  |  |  |
|                                                         |      |      |           |    |           |          |    |          |   |  |  |  |  |
|                                                         |      |      |           |    |           |          |    |          |   |  |  |  |  |
|                                                         |      |      | $\square$ |    |           |          |    |          |   |  |  |  |  |
|                                                         |      |      |           |    |           |          |    |          |   |  |  |  |  |
|                                                         |      |      |           |    |           |          |    |          |   |  |  |  |  |
|                                                         |      |      |           |    |           |          |    |          |   |  |  |  |  |
|                                                         |      |      |           |    |           |          |    |          |   |  |  |  |  |
|                                                         |      |      |           |    |           |          |    |          | T |  |  |  |  |
|                                                         |      | 1    |           | 1  | 1         | 1        | 1  |          |   |  |  |  |  |
| Personnel Selectn                                       |      |      |           |    |           |          |    |          |   |  |  |  |  |

- The Data Entry View is displayed.Click Next and Previous buttons to navigate between weeks or months.

| Ti   | Time Sheet: Data Entry View                  |          |      |      |       |       |      |       |       |      |       |       |     |       |       |     |       |       |    |          |       |      |       |       |
|------|----------------------------------------------|----------|------|------|-------|-------|------|-------|-------|------|-------|-------|-----|-------|-------|-----|-------|-------|----|----------|-------|------|-------|-------|
|      |                                              |          |      |      |       |       |      |       |       |      |       |       |     |       |       |     |       |       |    |          |       |      |       |       |
| Data | Data Entry Period 03/06/2011 003/12/2011 🔂 🛃 |          |      |      |       |       |      |       |       |      |       |       |     |       |       |     |       |       |    |          |       |      |       |       |
| 0    | Data Entry Area                              |          |      |      |       |       |      |       |       |      |       |       |     |       |       |     |       |       |    |          |       |      |       |       |
| ٦L   | .Т                                           | Pers.No. | A/A  | SU   | From  | То    | МО   | From  | То    | TU   | From  | To    | WE  | From  | To    | TH  | From  | To    | FR | From     | То    | SA   | From  | То    |
|      | Ð                                            | 6939     |      | 7.50 | 08:15 | 15:45 | 7.50 | 08:15 | 15:45 | 7.50 | 08:15 | 15:45 | 7.5 | 08:15 | 15:45 | 7.5 | 08:15 | 15:45 | 7. | 50 08:15 | 15:45 | 7.50 | 08:15 | 15:45 |
| 2    | Σ                                            | 6939     |      | 7.50 |       |       | 7.50 |       |       | 7.50 | )     |       | 7.5 | i0    |       | 7.5 | )     |       | 7. | 50       |       | Θ    |       |       |
|      |                                              | 6939     | 1007 | 7.50 |       |       | 7.50 |       |       | 7.50 | )     |       | 7.5 | i0    |       | 7.5 | )     |       | 7. | 50       |       |      |       |       |
|      |                                              |          |      |      |       |       |      |       |       |      |       |       |     |       |       |     |       |       |    |          |       |      |       |       |
|      |                                              |          |      |      |       |       |      |       |       |      |       |       |     |       |       |     |       |       |    |          |       |      |       |       |
| -    |                                              |          |      |      |       |       |      |       |       |      |       |       |     |       |       |     |       |       |    |          |       |      |       |       |

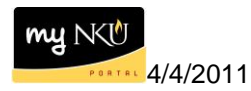

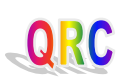